| Outlook – tilføj anden postkasse i navigationsruden |                                           |                                                                                                    |  |
|-----------------------------------------------------|-------------------------------------------|----------------------------------------------------------------------------------------------------|--|
| Fase                                                | Forklaring                                | Navigation                                                                                                    |  |
| Åben                                                | Åben Outlook                              |                                                                                                    |  |
|                                                     | Klik på Filer                             | Filer                                                                                                    |  |
|                                                     | Klik på Oplysninger                       | Oplysninger                                                                                                    |  |
|                                                     | Klik på Kontoindstillinger                | Kontoindstillinger                                                                                                    |  |
|                                                     | Vælg underpunktet<br>kontoindstillinger   | Kontoindstillinger<br>Tilføj og fjern konti, eller rediger<br>eksisterende forbindelsesindstillinger.                                                                                                    |  |
|                                                     | Skærmbilledet<br>kontoindstillinger åbnes | Kantoindstillinger   X     Malikonii   Du kan tilføje eller fjerne en konto. Du kan vælge en konto og redigere indstillingerne.     Mali   Du kan tilføje eller fjerne en konto. Du kan vælge en konto og redigere indstillingerne.     Mali   Datatiter     Datatiter   RSS kilder     SharePoint Lister   Internetkalendere     Udginse kalendere   Adressekkatolekker     Main   Der de genderen     Mann   Type     Harn   Type     Harn   Microsoft Exchange (send som standard fra denne     De valgte konti leverer nye meddelelser til følgende placenng:   Jeppe. Jeppesen@albertslund.dk     De valgte konti leverer nye meddelelser til følgende placenng:   Jeppe. Jeppesen@albertslund.dk/Undhakate     i datafilen \EDC COST 01\OSTS/typp/leppe. Jeppesen@albertslund.dk.ost   Luk |  |
|                                                     | Dobbeltklik på din<br>mailadresse         |                                                                                                    |  |
|                                                     | Skærmbilledet Rediger<br>Konto åbnes      | Sedger konto S   Serverindstillinger<br>Ange instillingene for konsekt Exchange Server for din konto. K   Brugernam: Jasse konsekt Exchange Server for din konto.   Officiandstillinger Image: Server for din konto.   IP Brug Schwerpert Exchange Server for din konto. Image: Server for din konto.   IP Brug Schwerpert Exchange Server for din konto. Image: Server for din konto.   IP Brug Schwerpert Exchange Server for din konto. Image: Server for din konto.                                                                                                    |  |
|                                                     | Klik på knappen Flere<br>Indstillinger    | <u>F</u> lere indstillinger                                                                                                    |  |

|                | Skærmbilledet Microsoft<br>Exchange åbnes  | Microsoft Exchange X   Generett Avanceret   Sikkerhed Postkasse:   Jeppe.Jeppesen@albertslund.dk      |
|----------------|--------------------------------------------|----------------------------------------------------------------------------------------------------|
| Skift faneblad | Klik over på faneblad<br>Avanceret         | OK   Annuller   Anvend     Microsoft Exchange   X     Generelt   Avanceret   Sikkerhed     Postkasser |
|                | Klik på tilføj                             | <u>T</u> ilføj                                                                                        |
|                | Tilføj Postkasse (Skriv<br>postkasse navn) | Tilføj postkasse X   Tilføj postkasse: Office 2016 test   Office 2016 test OK                         |
|                | Klik på OK                                 | ОК                                                                                                    |

|           | <b></b>                   |                                                                                       |
|-----------|---------------------------|---------------------------------------------------------------------------------------|
|           | i jek at den tilføjede    |                                                                                       |
|           | postkasse står i boksen   | Generelt Avanceret Sikkerhed                                                          |
|           |                           | Postkasser<br>Åbn følgende vderligere postkasser:                                     |
|           |                           | Office 2016 Test                                                                      |
|           |                           | Fjern                                                                                 |
|           |                           |                                                                                       |
|           |                           | Indstillinger for Cachelagret Exchange-tilstand                                       |
|           |                           | Brug Cachelagret Exchange-tilstand                                                    |
|           |                           |                                                                                       |
|           |                           | Indstillinger for Outlook-datafil                                                     |
|           |                           | Postkassetilstand                                                                     |
|           |                           | Outlook kører i Unicode-tilstand mod Microsoft<br>Exchange.                           |
|           |                           |                                                                                       |
|           |                           |                                                                                       |
|           |                           | OK Annuller Anvend                                                                    |
|           | Klik på anvend            | Anvend                                                                                |
|           | Klik på OK                | ОК                                                                                    |
|           |                           | Peder Lonto                                                                           |
|           | Du kommer nu retur til    | Serverindstillinger<br>Noy in distillinger for Mossoft Exchange Server for din konto. |
|           | skærmbilledet rediger     | 7                                                                                     |
|           | konto                     | erugemans (Jepon-Jepon-Jallzertslund.dk                                               |
|           |                           | Brug Cadreligert Exclusion-                                                           |
|           |                           | Mail de las benerentites                                                              |
|           |                           |                                                                                       |
|           |                           |                                                                                       |
|           |                           |                                                                                       |
|           |                           | Firre indstillinger                                                                   |
|           |                           | < Tibror Neste > Annuller                                                             |
|           | Klik på Næste             | Naeste >                                                                              |
|           |                           |                                                                                       |
|           | Guiden afsluttes          | Kediger Konto                                                                         |
|           |                           | Det var det f                                                                         |
|           |                           | Vi har alle de oplysninger, som vi skal bruge til at konfigurere din konto.           |
|           |                           |                                                                                       |
|           |                           |                                                                                       |
|           |                           |                                                                                       |
|           |                           |                                                                                       |
|           |                           |                                                                                       |
|           |                           |                                                                                       |
|           |                           |                                                                                       |
|           |                           |                                                                                       |
|           | -                         | < Jilbage Udfør                                                                       |
|           | Klik på udfør             |                                                                                       |
|           | Klik på Luk               | Luk                                                                                   |
|           | Postkassen er nu tilføiet |                                                                                       |
| Version 1 | 15. september 2016        | JPP                                                                                   |